# WisGateOS 2 Basics Station to TTNv3

This guide shows how to configure and connect the RAK Edge Gateway V2 with WisGateOS 2 to a LoRaWAN Network Server using the Basics Station protocol.

For this example, the gateway will be connected to TTNv3.

### 📝 NOTE

LoRa Basics Station is an implementation of a LoRa packet forwarder. This protocol simplifies the management of large-scale LoRaWAN Networks. More information about Basics Station protocol can be found in the explanatory document 2 provided by Semtech.

### **Register the Gateway**

1. To login into the TTNv3, head on to the TTN website 🖾 . If you already have a TTN account, you can use your **The Things ID** credentials to log in.

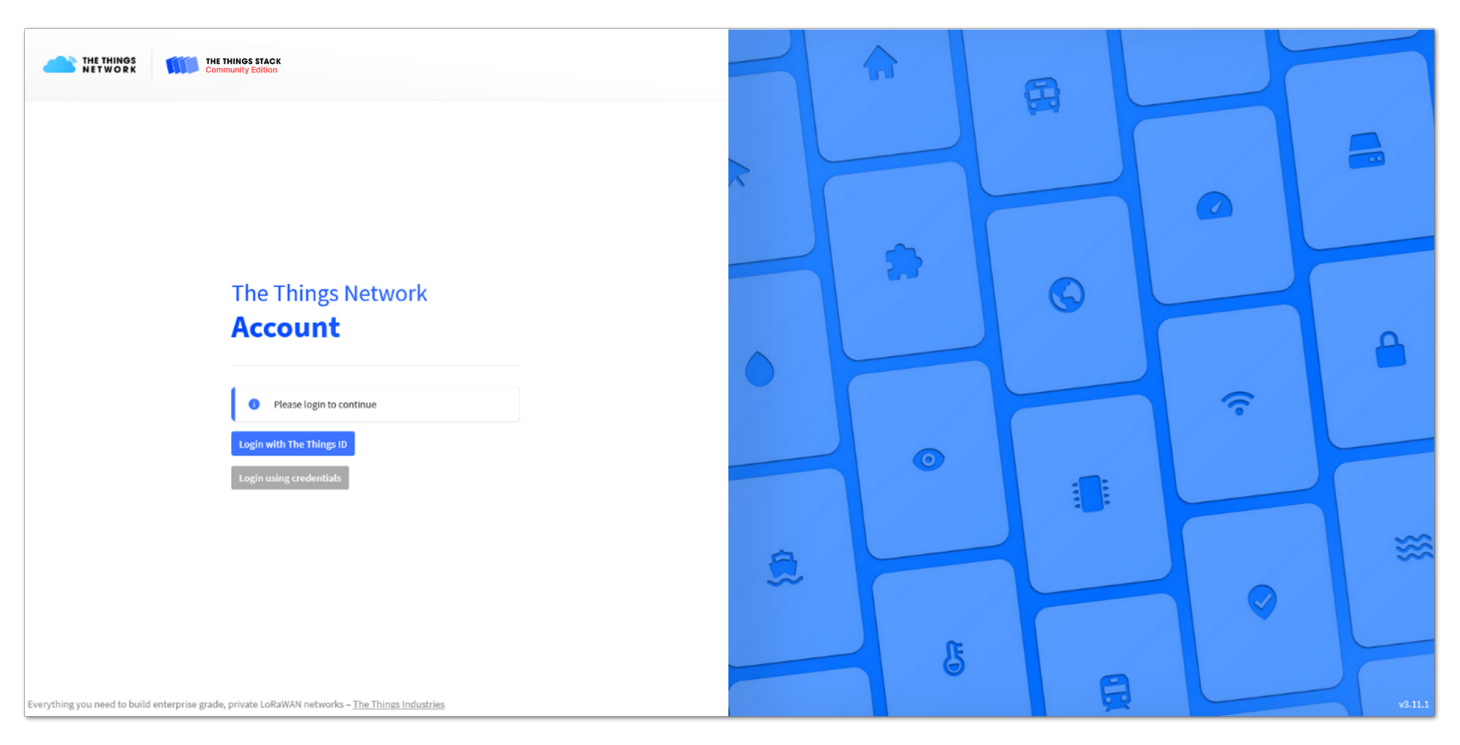

Figure 1: The Things Stack Home Page

### **NOTE**

This guide is for the EU868 frequency band.

 To register a commercial gateway, choose Register a gateway (for new users that do not already have a registered gateway). Or, go to Gateways > + Add gateway (for users that have registered gateways before).

| THE THINGS<br>NETWORK | THE THINGS STACK<br>Community Edition | Overview | 🗖 Applications 🛛 🚽 Gateway | s 🔐 Organizations                                                          |                                                                                                    | EU1 Community<br>Fair use policy applies ③ | ۵ – |
|-----------------------|---------------------------------------|----------|----------------------------|----------------------------------------------------------------------------|----------------------------------------------------------------------------------------------------|--------------------------------------------|-----|
|                       |                                       |          |                            | Welcome ba<br>Walk right through to you<br>Need help? Have a look at our @ | ck,<br>applications and/or gateways.<br>Documentation <sup>12</sup> or <u>Get support</u> <sup>12</sup> . |                                            |     |
|                       |                                       |          |                            |                                                                            | °                                                                                                    |                                            |     |
|                       |                                       |          | Ge                         | o to applications                                                          | Go to gateways                                                                                            |                                            |     |

Figure 2: TTN console homepage

- 3. Fill in the needed information:
- Owner- Automatically filled by The Things Stack, based on the user's account or created Organization.
- Gateway ID This will be the unique ID of the user's gateway in the Network. Note that the ID must contain only lowercase letters, numbers, and dashes (-).
- **Gateway EUI** A 64 bit extended unique identifier for the gateway. The gateway's EUI can be found either on the sticker on the casing or by going to the Overview page in the Web UI. Instructions on how to access the gateway via Web UI can be found in the Quick Start Guide for each one.
- Gateway name A name for the gateway.
- Gateway description (optional) Optional description, can be used to save notes about the gateway.
- Gateway Server Address The address of the Gateway Server to connect to.
- Frequency plan The Frequency plan used by the gateway.

### 📝 NOTE

- This tutorial is based on using the EU868 Frequency band, so the server address is eu1.cloud.thethings.network .
- The Europe 863-870 MHz (SF12 for RX2 recommended) is used.
- The other settings are optional and can be changed to satisfy the user's requirements.

| Add gateway                                                                                                    |
|----------------------------------------------------------------------------------------------------|
| General settings                                                                                                    |
| owner*                                                                                                    |
| rakwirelesseu 🗸                                                                                                    |
| Gateway ID *                                                                                                    |
| my-new-gateway                                                                                                    |
| GatewayEUI®                                                                                                    |
| Gateway EUI                                                                                                    |
| Gateway name                                                                                                    |
| My new gateway                                                                                                    |
| Gateway description                                                                                                    |
| Description for my new gateway                                                                                                    |
|                                                                                                    |
| Optional gateway description; can also be used to save notes about the gateway                                                       |
| Gateway Server address                                                                                                    |
| euLcloud.thethings.network                                                                                                    |
| The address of the Gateway Server to connect to                                                                                      |
| Require authenticated connection                                                                                                    |
| chabled     control whether this sateway may only connect if it uses an authenticated Basic Station or MOTT connection               |
|                                                                                                    |
|                                                                                                    |
| The status of this gateway may be publicly displayed                                                                                 |
| Attributes                                                                                                    |
| + Add attributes                                                                                                    |
| <br>Attributes can be used to set arbitrary information about the entity, to be used by scripts, or simply for your own organization |

Figure 3: Adding a gateway

4. To register the gateway, scroll down and click **Create gateway**.

| We ask to public, the gateway location may be visible to other users of the network.          Attributes         + Add attributes         Attributes can be used to set arbitrary information about the entity, to be used by scripts, or simply for your own organization         LORAWAN options         Frequency plan (*         Europe 863-870 MHz (SF12 for R02)         >         Schedule downlink late (*)         inabled         Encore duty cycle (*)         inabled         Recommended for all gateways in order to respect spectrum regulations                                                                                                    |     |
|----------------------------------------------------------------------------------------------------|-----|
| Attributes   + Add attributes   Attributes can be used to set arbitrary information about the entity, to be used by scripts, or simply for your own organization   LORAWAN options   Frequency plan (*   Europe 843-870 MHz (SF12 for R02)   >   Schedule downlink tate (*)                                                                                                    |     |
|                                                                                                    |     |
| Attributes can be used to set arbitrary information about the entity, to be used by scripts, or simply for your own organization  LGRAWAN options  requency plan ()*  Europe 883-870 MHz (SF12 for R02)  Schedule downlink tate ()  Inabled Enable server-side buffer of downlink messages Enable server-side buffer of downlink messages Enable server-side buffer of downlink messages Enable server-side buffer of downlink messages Enable server-side buffer of downlink messages Enable server-side buffer of to respect spectrum regulations Exceeding of all gateways in order to respect spectrum regulations Exceeding of the all gateways in order to respect spectrum regulations Exceeding of the all gatewa |     |
| LoRaWAN options  Frequency plan ©*  Europe 803-870 MHz (SF12 for R02)  schedule downlink late ©  Enabled Enable server-side buffer of downlink messages Enforce duty cycle ©  Schedule any time delay ©*                                                                                                    |     |
| Frequency plan ()*   Europe 863-870 MHz (SF12 for R02)   Schedule downlink late ()   Chabled   Enabled   Enabled of downlink messages   Enforce duty cycle (*)   Chabled   Recommended for all gateways in order to respect spectrum regulations   Schedule any time delay (*)*                                                                                                    |     |
| Europe 883-870 MHz (SF12 for RX2)                                                                                                    |     |
| Schedule downlink late ©<br>Enabled Enables erver-side buffer of downlink messages Enforce duty cycle ©<br>Canabled Recommended for all gateways in order to respect spectrum regulations Schedule any time delay © *                                                                                                    |     |
| C Enabled Enable Server-side buffer of downlink messages Enforce duty cycle C Enabled Recommended for all gateways in order to respect spectrum regulations Schedule any time delay ©*                                                                                                    |     |
| Enable server-side buffer of downlink messages Enforce duty cycle ©   Enabled Recommended for all gateways in order to respect spectrum regulations Schedule any time delay ©*                                                                                                    |     |
| Enforce duty cycle ©<br>Enabled<br>Recommended for all gateways in order to respect spectrum regulations<br>Schedule any time delay © *                                                                                                    |     |
| Commended for all gateways in order to respect spectrum regulations Chedule any time delay                                                                                                    |     |
| Schedule any time delay ③*                                                                                                    |     |
|                                                                                                    |     |
| 530 milliseconds 🗸                                                                                                    |     |
| Configure gateway delay (minimum: 130ms, default: 530ms)                                                                                                    | - 1 |
|                                                                                                    | - 1 |
| Gateway updates                                                                                                    |     |
| Automatic updates                                                                                                    |     |
| Enabled                                                                                                    |     |
| Gateway can be updated automatically                                                                                                    |     |
| Channel                                                                                                    |     |
| Stable                                                                                                    |     |
| Chamine ros gatevas automatic upoates                                                                                                    |     |
| Create gateway                                                                                                    | - B |
|                                                                                                    | - 1 |
| © 2022 The Things Stack by The Things Network and The Things Industries Documentation Q Get sup                                                                                                    |     |

Figure 4: Registering the gateway

TTNv3 supports **TLS Server Authentication** and **Client token**, which require a trust file and a key file to configure the gateway to successfully connect it to the network. You can connect your gateway to TTNv3 by using either LNS or CUPS Server.

# Connect the Gateway via LNS Server Connecting the Gateway

1. To generate a key file, from the **Overview** page of the registered gateway, navigate to **API keys**.

| THE THINGS STACK<br>Community Edition | Serview Applications | 👗 Gateways 🛛 🎎 Organiza              | ations                      |                                   | EU1 Community     Pair use policy applies () |
|---------------------------------------|----------------------|--------------------------------------|-----------------------------|-----------------------------------|----------------------------------------------|
| wisgateos2                            |                      | Gateways > wisgateos2                |                             |                                   |                                              |
|                                       |                      | 📐 wisgateos2                         |                             |                                   |                                              |
| Overview                              |                      | ID: wisgateos2                       |                             |                                   |                                              |
| Live data                             |                      | <ul> <li>Disconnected (2)</li> </ul> |                             | 1 Co                              | ilaborator 🗛 0 API keys                      |
|                                       |                      | General information                  |                             | Live data                         | See all activity →                           |
| Collaborators                         |                      | Gateway ID                           | wisgateos2                  | 12:39:23 Create gateway           |                                              |
| Or API keys                           |                      | Gateway EUI                          | AC 1F 89 FF O               |                                   |                                              |
| General settings                      |                      | Created at                           | Mar 8, 2022 12:39:23        |                                   |                                              |
|                                       |                      | Last updated at                      | Mar 8, 2022 12:39:23        |                                   |                                              |
|                                       |                      | Gateway Server address               | eui.cloud.thethings.network | Location                          | Change location settings →                   |
|                                       |                      | LoRaWAN information                  |                             |                                   |                                              |
|                                       |                      | Frequency plan                       | EU_863_870                  |                                   |                                              |
|                                       |                      | Global configuration                 | Download global_conf.json   |                                   |                                              |
|                                       |                      |                                      |                             | No location information available |                                              |
|                                       |                      |                                      |                             |                                   |                                              |
|                                       |                      |                                      |                             |                                   |                                              |
| < Hide sidebar                        |                      |                                      |                             |                                   | 1                                            |

Figure 5: Overview page

#### 2. On the API keys page, choose + Add API key.

| THE THINGS STACK                            | Sverview Applications        | 🗳 Gateways 👫 Organizations       |      |                | D EU1 (<br>No SLA a | Community<br>applicable | •-•               |
|---------------------------------------------|------------------------------|----------------------------------|------|----------------|---------------------|-------------------------|-------------------|
| wisgateos?                                  |                              | Gateways > wisgateos2 > API keys |      |                |                     |                         |                   |
| - mspaceosc                                 |                              | API keys (0)                     |      |                | + Add API key       |                         |                   |
| Overview                                    |                              | Key ID                           | Name |                | Granted Rights      |                         |                   |
| I Live data                                 |                              |                                  |      | No items found |                     |                         |                   |
| Q Location                                  |                              |                                  |      |                |                     |                         |                   |
| Collaborators                               |                              |                                  |      |                |                     |                         |                   |
| OT API keys                                 |                              |                                  |      |                |                     |                         |                   |
| General settings                            |                              |                                  |      |                |                     |                         |                   |
| < Hide sidebar                              |                              |                                  |      |                |                     |                         |                   |
| © 2022 The Things Stack by The Things Netwo | rk and The Things Industries |                                  |      |                | ⊕ EN V              | 3.18.1 Documenta        | ion 🧳 Get support |

Figure 6: API key page

3. In the Name field, type the name of the key (for example - Ins\_key). Choose Grant individual rights and select Link as Gateway to a Gateway for traffic exchange, i.e. read uplink and write downlink.

| THE THINGS<br>NETWORK                                                                                                    | THE THINGS STACK<br>Community Edition                                 | Cverview            | Applications | 🚽 Gateways | AL Organizations                                                                                                    | EU1 Community<br>No SLA applicable | e                        |      |
|----------------------------------------------------------------------------------------------------|-----------------------------------------------------------------------|---------------------|--------------|------------|----------------------------------------------------------------------------------------------------|------------------------------------|--------------------------|------|
| 💊 wisg                                                                                                    | ateos2                                                                |                     |              |            | Gateways > wisgateos2 > API keys > Add                                                                                                    |                                    |                          |      |
| <ul> <li>wisg</li> <li>Over</li> <li>Live c</li> <li>Locat</li> <li>Colla</li> <li>Colla</li> <li>API k</li> <li>Gene</li> </ul> | ateos2<br>iew<br>lata<br>lata<br>lon<br>bonktors<br>ys<br>al settings |                     |              |            | Cadeways > wingeneed > API keys > Add Add API key  Mare  Inc_key  Rights*  Grant individual rights  Grant individual rights  Grant individual righ |                                    |                          |      |
| < Hide side                                                                                                    | bar<br>ings Stack by The Things Networl                               | k and The Things In | dustries     |            |                                                                                                    | ⊕ EN v3.18.1 D                     | ocumentation 29 Get supp | oort |
|                                                                                                    | ,                                                                     |                     |              |            |                                                                                                    | -                                  |                          |      |

Figure 7: Generating an API key

4. To generate the key, choose the **Create API key**. A window will pop up, prompting to copy the generated key.

| Granted rights<br>✓ Link as Gateway to a Gateway Server for traffic exchange, i.e.<br>write uplink and read downlink | Your API key has been created<br>successfully. Note: After closing this<br>window, the value of the key secret<br>will not be accessible anymore.<br>Make sure to copy and store it in a<br>safe place now.<br>API key |
|----------------------------------------------------------------------------------------------------|----------------------------------------------------------------------------------------------------|

Figure 8: Copying the generated key

### **WARNING**

Copy the key and save it in a .txt file (or other) because you won't be able to view or copy your key afterward.

5. Click I have copied the key to proceed.

### **Configuring the Gateway**

- 1. To configure the gateway, access it via the Web UI. To learn how to do it, refer to the Quick Start Guide for each gateway.
- 2. Navigate to LoRa > Configuration > Work mode and select Basics station.

| WS Gate             | RAK7268C<br>Overview Configuration Application:                      | 5 Gateways                                              |                                       |
|---------------------|----------------------------------------------------------------------|---------------------------------------------------------|---------------------------------------|
| ₽<br>-1:<br>-><br>• | Work mode                                                            | Packet forwarder Basics station Built-in network server |                                       |
|                     | Log Level<br>Basics station server setup                             | NOTICE   Configure Basics Station server setup.         | ~ 0                                   |
|                     |                                                                      | Save changes                                            |                                       |
| 2                   | ©2022 RAKwireless Technology Limited. All Rights Reserved. WisGateOS | 20                                                      | Privacy Policy - Terms and Conditions |

Figure 9: Changing the working mode

#### 3. Expand the Basics Station settings by clicking Configure Basics Station server setup.

| WS Gate | Gate RAK7268C                                                                                                |  |
|---------|----------------------------------------------------------------------------------------------------|--|
| ::      | Overview Configuration Applications Gateways                                                                 |  |
|         | Work mode     Packet forwarder       Basics station     Built-in network server                              |  |
| *       | Log Level  Log Level  NOTICE                                                                                 |  |
|         | Basics station server setup<br>Configure Basics Station server setup.                                        |  |
|         | Save changes                                                                                                 |  |
| _/. \   |                                                                                                    |  |
|         | O 2022 RAtwireless Technology Limited, AI Rights Reserved, WeGateOS 2.0 Privacy Policy · Terms and Condition |  |

Figure 10: Expanded Basics Station settings

- 4. To connect the gateway to TTNv3, configure the following parameters:
- Basics Station Server Type For server type, choose LNS Server.
- Server URL This is the link to The Things Stack server.

#### **NOTE**

For this tutorial, the gateway is connected to the European cluster. For Europe fill in the following:

wss://eu1.cloud.thethings.network

- Authentication Mode Choose TLS server authentication and Client token. When selected, the Trust (CA Certificate) and Client token fields will show up.
- Trust (CA Certificate) For trust, upload the Let's Encrypt ISRG ROOT X1 Trust certificate by clicking choose file. The file with the certificate can be downloaded directly □ .
- Client Token This is the generated API key. The key must start with Authorization:.

For example:

Authorization: YOUR\_API\_KEY

#### **NOTE**

• Replace YOUR\_API\_KEY with the key generated previously. Have in mind that there should be a "space" between Authorization: and YOUR\_API\_KEY, as shown in the example.

| ₩ Gate | RAK7268C                                                                                                    |                                       |
|--------|----------------------------------------------------------------------------------------------------|---------------------------------------|
|        | Overview Configuration Applications Gateways                                                                                                    |                                       |
| ±<br>  | Work mode Packet forwarder   Packet forwarder  Basics station  Built-in network server                                                                                                    |                                       |
| *      | Log Level NOTICE                                                                                                    |                                       |
|        | backs station server setup     Curgue values Station server setup.     Curgue values Station server setup.     Curgue values     Curgue values <th>∧ 0</th> | ∧ 0                                   |
|        | @2022 RAKwireless Technology Limited. All Rights Reserved. WisGateOS 2.0                                                                                                    | Privacy Policy - Terms and Conditions |

Figure 11: Basics Station settings

4. To save the changes, click **Save Changes**.

Now, the gateway is connected to TTNv3 as Basics Station.

| THE THINGS STACK | Serview Applications | 👗 Gateways 🛛 🗮 (      | Organizations               |                                                                                          | ⊕ EU1 Community No support plan ⊙      |
|------------------|----------------------|-----------------------|-----------------------------|------------------------------------------------------------------------------------------|----------------------------------------|
| Scontexiv 🍝      |                      | Gateways > wisgated   | 052                         |                                                                                          |                                        |
| • •••••          |                      | 🦱 wisgate             | 2057                        |                                                                                          |                                        |
| Overview         |                      | ID: wisgated          | 2052                        |                                                                                          |                                        |
| d. Live data     |                      | ↑3 ↓0 • Last a        | activity just now 🕲         |                                                                                          | 📫 1 Collaborator 🛛 🗣 1 API key         |
| Location         |                      | General information   |                             | • Live data                                                                              | See all activity →                     |
| Collaborators    |                      | Gateway ID            | wisgateos2                  | ↑ 13:57:15 Receive uplink message JoinEUI:                                               | 0                                      |
| Or API keys      |                      | Gateway EUI           | AC 1F 89 FF                 | ↑ 13:57:12 Receive uplink message DevAddr:<br>↑ 13:57:68 Receive uplink message JoinEUI: | O B FORT                               |
| General settings |                      | Gateway description   | None                        | ↑ 13:57:01 Receive uplink message JoinEUI:                                               |                                        |
|                  |                      | Created at            | Mar 8, 2022 12:39:23        | ↑ 13:54:41 Receive uplink message DevAddr:<br>〒13:54:21 Receive gateway status Versions' | <pre></pre>                            |
|                  |                      | Last updated at       | Mar 8, 2022 12:39:23        |                                                                                          |                                        |
|                  |                      | Gateway Server addres | eul.cloud.thethings.network | Location                                                                                 | Change location settings $\rightarrow$ |
|                  |                      | LoRaWAN information   | n                           |                                                                                          |                                        |
|                  |                      | Frequency plan        | EU_863_870                  |                                                                                          |                                        |
|                  |                      | Global configuration  | Download global_cont.json   |                                                                                          |                                        |
|                  |                      |                       |                             | No location information av                                                               | ailable                                |
|                  |                      |                       |                             |                                                                                          |                                        |
|                  |                      |                       |                             |                                                                                          |                                        |
| < Hide sidebar   |                      |                       |                             |                                                                                          |                                        |

Figure 12: Successful connection

# **Connect the Gateway via CUPS Server**

### **Connecting the Gateway**

 Since CUPS automatically configures LNS, you need to generate two API keys - one for CUPS and one for LNS. To generate the key files, from the Overview page (in the TTN console) of the registered gateway, navigate to API keys.

| THE THINGS STACK<br>Community Edition | Sverview Applications | 👗 Gateways 🛛 🎎 Organiza            | ations                    |                            | EUI Community Fair use policy applies ① |
|---------------------------------------|-----------------------|------------------------------------|---------------------------|----------------------------|-----------------------------------------|
| wisgateos2                            |                       | Gateways > wisgateos2              |                           |                            |                                         |
| •                                     |                       | wisgateos2                         |                           |                            |                                         |
| Overview 0                            |                       | ID: wisgateos2                     |                           |                            |                                         |
| d. Live data                          |                       | <ul> <li>Disconnected ③</li> </ul> |                           |                            | 🏥 1 Collaborator 🛛 🗪 0 API keys         |
| Q Location                            |                       | General information                |                           | Live data                  | See all activity →                      |
| 2 Collaborators                       |                       | Gateway ID                         | wisgateos2                | 12:39:23 Create gateway    |                                         |
| Or API keys                           |                       | Gateway EUI                        | AC 1F 89 FF 🛛 🔿 🚡         |                            |                                         |
| General settings                      |                       | Gateway description                | None                      |                            |                                         |
|                                       |                       | Created at                         | Mar 8, 2022 12:39:23      |                            |                                         |
|                                       |                       | Last updated at                    | Mar 8, 2022 12:39:23      |                            |                                         |
|                                       |                       | Calendy Server address             |                           | Location                   | Change location settings →              |
|                                       |                       | LoRaWAN information                | EU_863_870                |                            |                                         |
|                                       |                       | Global configuration               | Download global_conf.json |                            |                                         |
|                                       |                       |                                    |                           |                            |                                         |
|                                       |                       |                                    |                           | No location information av | railable                                |
|                                       |                       |                                    |                           |                            |                                         |
| < Hide sidebar                        |                       |                                    |                           |                            |                                         |

Figure 13: Overview page

2. On the API keys page, choose + Add API key.

| THE THINGS STACK                            | 🚼 Overview 🗆 Applic          | cations 🗳 Gateway | s 🎎 Organizations       |      |                | H EU          | L Community<br>A applicable |                        |
|---------------------------------------------|------------------------------|-------------------|-------------------------|------|----------------|---------------|-----------------------------|------------------------|
| -                                           |                              | Gateways          | > wisgateos2 > API keys |      |                |               |                             |                        |
| wisgateos2                                  |                              | API keys          | (0)                     |      |                | + Add API ke  | /                           |                        |
| Overview                                    |                              | Key ID            |                         | Name |                | Granted Right | 5                           |                        |
| Live data                                   |                              |                   |                         |      | No items found |               |                             |                        |
| Q Location                                  |                              |                   |                         |      |                |               |                             |                        |
| Collaborators                               |                              |                   |                         |      |                |               |                             |                        |
| Ov API keys                                 |                              |                   |                         |      |                |               |                             |                        |
| General settings                            |                              |                   |                         |      |                |               |                             |                        |
|                                             |                              |                   |                         |      |                |               |                             |                        |
|                                             |                              |                   |                         |      |                |               |                             |                        |
|                                             |                              |                   |                         |      |                |               |                             |                        |
|                                             |                              |                   |                         |      |                |               |                             |                        |
|                                             |                              |                   |                         |      |                |               |                             |                        |
|                                             |                              |                   |                         |      |                |               |                             |                        |
|                                             |                              |                   |                         |      |                |               |                             |                        |
|                                             |                              |                   |                         |      |                |               |                             |                        |
|                                             |                              |                   |                         |      |                |               |                             |                        |
| < Hide sidebar                              |                              |                   |                         |      |                |               |                             |                        |
| © 2022 The Things Stack by The Things Netwo | rk and The Things Industries |                   |                         |      |                | ( EN          | v3.18.1 Docume              | entation 🥝 Get support |

Figure 14: API key page

3. In the Name field, type the name for the LNS key (for example - Ins\_key). Choose Grant individual rights and select Link as Gateway to a Gateway for traffic exchange, i.e. read uplink and write downlink.

| THE THINGS                                                                                                    | THE THINGS STACK<br>Community Edition          | Cverview            | Applications | ᡖ Gateways | A& Organizations                                                                                                    |   | EU1 Commi<br>No SLA applica | unity<br>able |             |
|----------------------------------------------------------------------------------------------------|------------------------------------------------|---------------------|--------------|------------|----------------------------------------------------------------------------------------------------|---|-----------------------------|---------------|-------------|
| a wis                                                                                                    | rateos?                                        |                     |              |            | Gateways > wisgateos2 > API keys > Add                                                                                                    |   |                             |               |             |
| <ul> <li>wis</li> <li>Ove</li> <li>Live</li> <li>Loca</li> <li>Coll</li> <li>Coll</li> <li>C</li></ul> | gateos2 view data tion aborators eral settings |                     |              |            | Add API key Name Ins_key Rights* Grant Individual rights Grant Individual rights Grant Individual righ |   |                             |               |             |
| < Hide sid                                                                                                    | ebar<br>hings Slack by The Things Networ       | k and The Things In | dustries     |            | Verv and edit gateway collaborators Verv gateway status Victure gateway traffic Read gateway traffic Store secrets for a gateway Circute API key                                                                                                    | 4 | €N v3.18.1                  | Documentation | Get support |
|                                                                                                    |                                                |                     |              |            |                                                                                                    |   |                             |               |             |

Figure 15: Generating an API key

4. To generate the key, click **Create API key**. The following window will pop up, prompting to copy the generated key.

| Granted rights Link as Gateway to a Gateway Server for traffic exchange, i.e. write uplink and read downlink | Your API key has been created<br>successfully. Note: After closing this<br>window, the value of the key secret<br>will not be accessible anymore.<br>Make sure to copy and store it in a<br>safe place now.<br>API key |
|----------------------------------------------------------------------------------------------------|----------------------------------------------------------------------------------------------------|
|                                                                                                    | •••••• 🖺 📀                                                                                                    |

Figure 16: Copying the generated key

#### 

Copy the key and save it in a .txt file (or other) because you won't be able to view or copy your key afterward.

- 5. Click I have copied the key to proceed to generate the LNS key.
- 6. Click again on the **+Add API key**. In the **Name field**, type the name for the CUPS key (for example CUPS\_key). Choose **Grant individual rights** and select the following rights:
  - View gateway information
  - Retrieve secrets associated with a gateway
  - Edit basic gateway settings

| THE THINGS STACK<br>Community Edition         | Overview                    | Gateways A Organizations                                                                      | W EU1 Communi<br>No support plan ( | ty S          |               |  |  |  |  |  |
|-----------------------------------------------|-----------------------------|-----------------------------------------------------------------------------------------------|------------------------------------|---------------|---------------|--|--|--|--|--|
| wisgateos2                                    |                             | Gateways > wisgateos2 > API keys > Add                                                        |                                    |               |               |  |  |  |  |  |
| •                                             |                             | Add API key                                                                                   |                                    |               |               |  |  |  |  |  |
| Overview                                      |                             |                                                                                               |                                    |               |               |  |  |  |  |  |
| II. Live data                                 |                             | Name                                                                                          |                                    |               |               |  |  |  |  |  |
| Q Location                                    | CUPS_key                    |                                                                                               |                                    |               |               |  |  |  |  |  |
| <b>1</b>                                      |                             | Rights*                                                                                       |                                    |               |               |  |  |  |  |  |
| Collaborators                                 |                             | Grant fail current and nuture ngms     Grant individual rights                                |                                    |               |               |  |  |  |  |  |
| Ov API keys                                   |                             | Select all                                                                                    |                                    |               |               |  |  |  |  |  |
| General settings                              |                             | Delete gateway                                                                                |                                    |               |               |  |  |  |  |  |
|                                               |                             | ✓ View gateway information                                                                    |                                    |               |               |  |  |  |  |  |
|                                               |                             | Link as Gateway to a Gateway Server for traffic exchange, i.e. write uplink and read downlink |                                    |               |               |  |  |  |  |  |
|                                               |                             | View gateway location                                                                         |                                    |               |               |  |  |  |  |  |
|                                               |                             | Retrieve secrets associated with a gateway                                                    |                                    |               |               |  |  |  |  |  |
|                                               |                             | View and edit gateway API keys                                                                |                                    |               |               |  |  |  |  |  |
|                                               |                             | V Edit basic gateway settings                                                                 |                                    |               |               |  |  |  |  |  |
|                                               |                             | View and eon gateway chaloorators                                                             |                                    |               |               |  |  |  |  |  |
|                                               |                             | Write downlink gateway traffic                                                                |                                    |               |               |  |  |  |  |  |
|                                               |                             | Read gateway traffic                                                                          |                                    |               |               |  |  |  |  |  |
|                                               |                             | Store secrets for a gateway                                                                   |                                    |               |               |  |  |  |  |  |
|                                               |                             |                                                                                               |                                    |               |               |  |  |  |  |  |
| < Hide sidebar                                |                             | Create API key                                                                                |                                    |               |               |  |  |  |  |  |
| © 2022 The Things Stack by The Things Network | k and The Things Industries |                                                                                               | ⊕ EN v3.18.1                       | Documentation | ② Get support |  |  |  |  |  |

Figure 17: Generating a CUPS key

7. Click on the Create API key.

| Your API key has been created                                                                                                    |
|----------------------------------------------------------------------------------------------------|
| successfully. Note: After closing this<br>window, the value of the key secret<br>will not be accessible anymore.<br>Make sure to copy and store it in a<br>safe place now.<br>API key |
|                                                                                                    |

Figure 18: Copying CUPS key

- 8. Click I have copied the key to proceed.
- 9. Click on **General settings** and scroll down to **LoRa Basics Station LNS Authentication Key**. Paste the copied **LNS** key there.

| Constantin (       | Gateway name 🗇                                                                                                    |
|--------------------|----------------------------------------------------------------------------------------------------|
| Wisgaceosz         | My new gateway                                                                                                    |
|                    | Gateway description ⊕                                                                                                    |
|                    | Description for my new gateway                                                                                                   |
| Live data          |                                                                                                    |
| Cocation           | Optional gateway description; can also be used to save notes about the gateway                                                   |
| Collaborators      | Galeway Server address                                                                                                    |
|                    | eu1.cloud.hethings.network                                                                                                    |
| Or API keys        | The address of the Gateway Server to connect to                                                                                  |
| General settings   | Require authenticated connection $\odot$                                                                                         |
| - Concist Settings | Enabled                                                                                                    |
|                    | Controls whether this gateway may only connect if it uses an authenticated Basic Station or MQTT connection                      |
|                    | LoRa Basics Station LNS Authentication Key                                                                                       |
|                    | ······································                                                                                           |
|                    | The Authentication Key for Lora Basics Station LNS connections. This field is ignored for other gateways.                        |
|                    | Gateway status 🗇                                                                                                    |
|                    | 🧹 Make status public                                                                                                    |
|                    | The status of this gateway may be visible to other users                                                                         |
|                    | Gateway location 🗇                                                                                                    |
|                    | ✓ Make location public                                                                                                    |
|                    | When set to public, the gateway location may be visible to other users of the network                                            |
|                    | Attributes ⊕                                                                                                    |
|                    | + Add attributes                                                                                                    |
|                    | Attributes can be used to set arbitrary information about the entity, to be used by scripts, or simply for your own organization |
|                    | Automatic updates                                                                                                    |
|                    | Enabled                                                                                                    |
|                    | Gateway can be updated automatically                                                                                             |
| < Hide sidebar     | Channel                                                                                                    |
|                    | Stable                                                                                                    |

Figure 19: Configuring the LNS authentication keys

10. Scroll down and click **Save changes** to save the settings.

### **Configuring the Gateway**

- 1. To configure the gateway, access it via the Web UI. To learn how to do that, refer to the Quick Start Guide for each product.
- 2. Navigate toLoRa > Configuration > Work mode and select Basics station.

| WIS Gate      | RAK7268C                                                             |                                                                          |                                       |
|---------------|----------------------------------------------------------------------|--------------------------------------------------------------------------|---------------------------------------|
|               | Overview Configuration Application                                   | is Gateways                                                              |                                       |
| ₩<br>.~<br>.* | Work mode<br>Log Level                                               | Packet forwarder Basics station Built-in network server Log Level NOTICE |                                       |
|               | Basics station server setup                                          | Configure Basics Station server setup.                                   | × 0                                   |
|               |                                                                      | Save changes                                                             |                                       |
|               | Ø2022 RAKwineless Technology Limited. All Rights Reserved. WisGateOC | 220                                                                      | Privacy Policy - Terms and Conditions |

Figure 20: Changing the working mode

3. Expand the Basics Station settings by clicking on **Configure Basics Station server setup.** 

| Gate | RAK7268C                                                                                                    |                                       |
|------|----------------------------------------------------------------------------------------------------|---------------------------------------|
|      | Overview Configuration Applications Gateways                                                                                                    |                                       |
|      | Work mode Packet forwarder      Basics station      Built-in network server                                                                                                    |                                       |
| *    | Log Level Log Level NOTICE                                                                                                    | •                                     |
|      | Basics station server setup       Configure Basics Station server         Bisics Station Server Type       CUPS-BOOT Server         CUPS Bevor       CUPS Bevor         CUPS Bevor       CUPS Bevor         CUPS Bevor       CUPS Bevor         Server URL       Curs Bevor         Mathematication Mode       None |                                       |
|      | @2022 BAKwineless Technology Limited. All Rights Reserved. WisGateOS 2.0                                                                                                    | Privacy Policy · Terms and Canditions |

Figure 21: Expand Basics Station settings

- 4. To connect the gateway to TTNv3 with CUPS Server, configure the following parameters:
- Basics Station Server Type- For server type, choose CUPS Server.
- Server URL This is the link to The Things Stack server.

### VOTE

For this tutorial, the gateway is connected to the European cluster. For Europe fill in the following:

https://eu1.cloud.thethings.network

- Server Port The LNS Server uses port 443. Type in 443.
- Authentication Mode Choose TLS server authentication and Client token. When selected, the Trust (CA Certificate) and Client token field will show up.
- Trust (CA Certificate) For trust upload the Let's Encrypt ISRG ROOT X1 Trust certificate by clicking choose file. The file with the certificate can be downloaded directly △.
- Client Token This is the generated CUPS key. The key must start with Authorization:.

#### For example:

Authorization: YOUR\_API\_KEY

#### **NOTE**

Replace YOUR\_API\_KEY with the key generated previously. Have in mind that there should be a "space" between Authorization: and YOUR\_API\_KEY, as shown in the example.

| Ws Gate     | RAK7268C                                    |                                                                                                    |                                       |
|-------------|---------------------------------------------|----------------------------------------------------------------------------------------------------|---------------------------------------|
| ::          | Overview Configurati                        | on Applications Gateways                                                                                                    |                                       |
| 4<br>~<br>¢ | Work mode                                   | Packet forwarder     Basics station     Built-in network server                                                                                                    |                                       |
| *           | Log Level                                   | Log Level NOTICE                                                                                                    |                                       |
|             | Basics station server setup                 | Configure Basics Station server setup.   Basics Station Server Type   CUPS-BOOT Server   CUPS-BOOT Server   CUPS-BOOT Server   CUPS-BOOT Server   CUPS-BOOT Server   CUPS-BOOT Server   CUPS-BOOT Server   CUPS-BOOT Server   CUPS-BOOT Server   CUPS-BOOT Server   Cups-Boot Server   Server Rur   Server Rur   Cuttor Continuent   Server & Client Token Authentication   Totat CA Certification   Server Rur   Cuent Token |                                       |
|             | ©2022 RAKwireless Technology Limited .All F | yhs Reserved. WisGateOS 2.0                                                                                                    | Privacy Policy - Terms and Conditions |

Figure 22: Basic Station settings

5. To save the changes, click **Save Changes.** 

Now, the gateway is connected to TTNv3 as Basics Station.

| THE THINGS<br>NETWORK | THE THINOS STACK<br>Community Edition | Second Second Se | 🔓 Gateways 🛛 🗮 Organiz  | ations                      |                                                                                    | EU1 Community<br>No support plan ⑦     |  |
|-----------------------|---------------------------------------|----------------------------------------------------------------------------------------------------|-------------------------|-----------------------------|------------------------------------------------------------------------------------|----------------------------------------|--|
| wisgateos2            |                                       |                                                                                                    | Gateways > wisgateos2   |                             |                                                                                    |                                        |  |
|                       |                                       |                                                                                                    | <b>1</b>                |                             |                                                                                    |                                        |  |
|                       | /erview                               |                                                                                                    | ID: wisgateos2          |                             |                                                                                    |                                        |  |
| d. Li                 | /e data                               |                                                                                                    | ↑3 ↓0 • Last activity j | ust now 🗇                   |                                                                                    | 📫 1 Collaborator 🛛 👁 1 API key         |  |
| ♥ Lo                  | cation                                |                                                                                                    | General information     |                             | Live data                                                                          | See all activity →                     |  |
| <b>43</b> Co          | llaborators                           |                                                                                                    | Gateway ID              | wisgateos2                  | ↑ 13:57:15 Receive uplink message Join                                             | EUI:                                   |  |
| OT AF                 | 1 keys                                |                                                                                                    | Gateway EUI             | AC 1F 89 FF 🛛 🗘 🚡           | ↑ 13:57:12 Receive uplink message DevAr<br>↑ 13:57:88 Receive uplink message Joint | ddr: • • • • • FCnt: :                 |  |
| 🔅 Ge                  | eneral settings                       |                                                                                                    | Gateway description     | None                        | ↑ 13:57:01 Receive uplink message Join                                             | EUI:                                   |  |
|                       |                                       |                                                                                                    | Created at              | Mar 8, 2022 12:39:23        | ↑ 13:54:41 Receive uplink message DevA                                             | ddr: 🗘 🚯 FCnt: :                       |  |
|                       |                                       |                                                                                                    | Last updated at         | Mar 8, 2022 12:39:23        |                                                                                    |                                        |  |
|                       |                                       |                                                                                                    | Gateway Server address  | eu1.cloud.thethings.network | Location                                                                           | Change location settings $\rightarrow$ |  |
|                       |                                       |                                                                                                    | LoRaWAN information     |                             |                                                                                    |                                        |  |
|                       |                                       |                                                                                                    | Frequency plan          | EU_863_870                  |                                                                                    |                                        |  |
|                       |                                       |                                                                                                    | Global configuration    | Download global_conf.json   |                                                                                    |                                        |  |
|                       |                                       |                                                                                                    |                         |                             | No location information                                                            | on available                           |  |
|                       |                                       |                                                                                                    |                         |                             |                                                                                    |                                        |  |
|                       |                                       |                                                                                                    |                         |                             |                                                                                    |                                        |  |
| < Hide s              | idebar                                |                                                                                                    |                         |                             |                                                                                    |                                        |  |

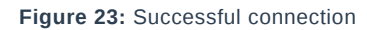